# UNDERSTANDING FINANCES

# Introduction

24 March 2023

Socialink Tuhono Papori Building a Thriving Social Sector

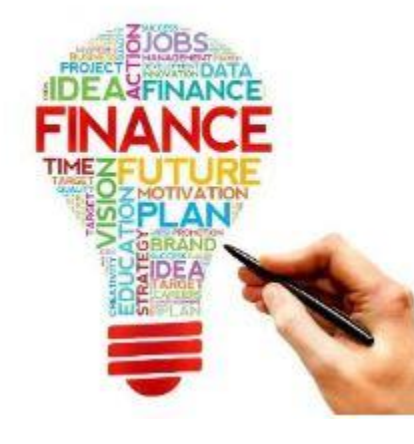

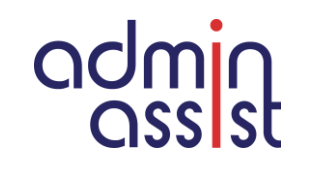

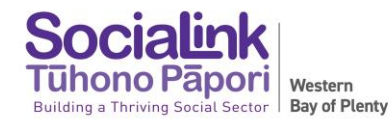

#### **INVOICES (Accounts Receivable)**

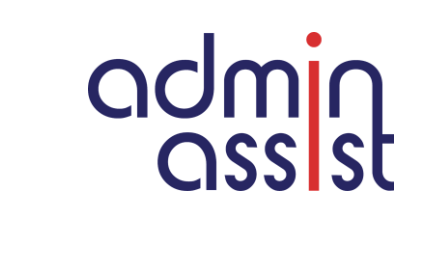

| Grants                                                                        | Contracts                             | Donations                          | Other Income                                                                                                    | Interest                     |
|-------------------------------------------------------------------------------|---------------------------------------|------------------------------------|----------------------------------------------------------------------------------------------------|------------------------------|
| Generally Grants<br>are exclusive of<br>GST if the group is<br>GST registered | GST is added to contract amounts      | No GST on<br>Donations<br>received | Sale of goods must<br>include a GST<br>component if the group is<br>GST registered                                | No GST on<br>Interest Income |
| If the group is not<br>GST registered<br>grants will include<br>GST           | Council funds are<br>usually plus GST |                                    | Training / workshop fees<br>or registrations must<br>include a GST<br>component if the group is<br>GST registered |                              |

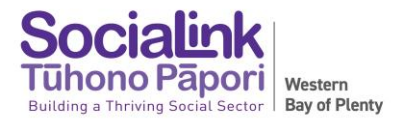

#### **BILLS (Accounts Payable)**

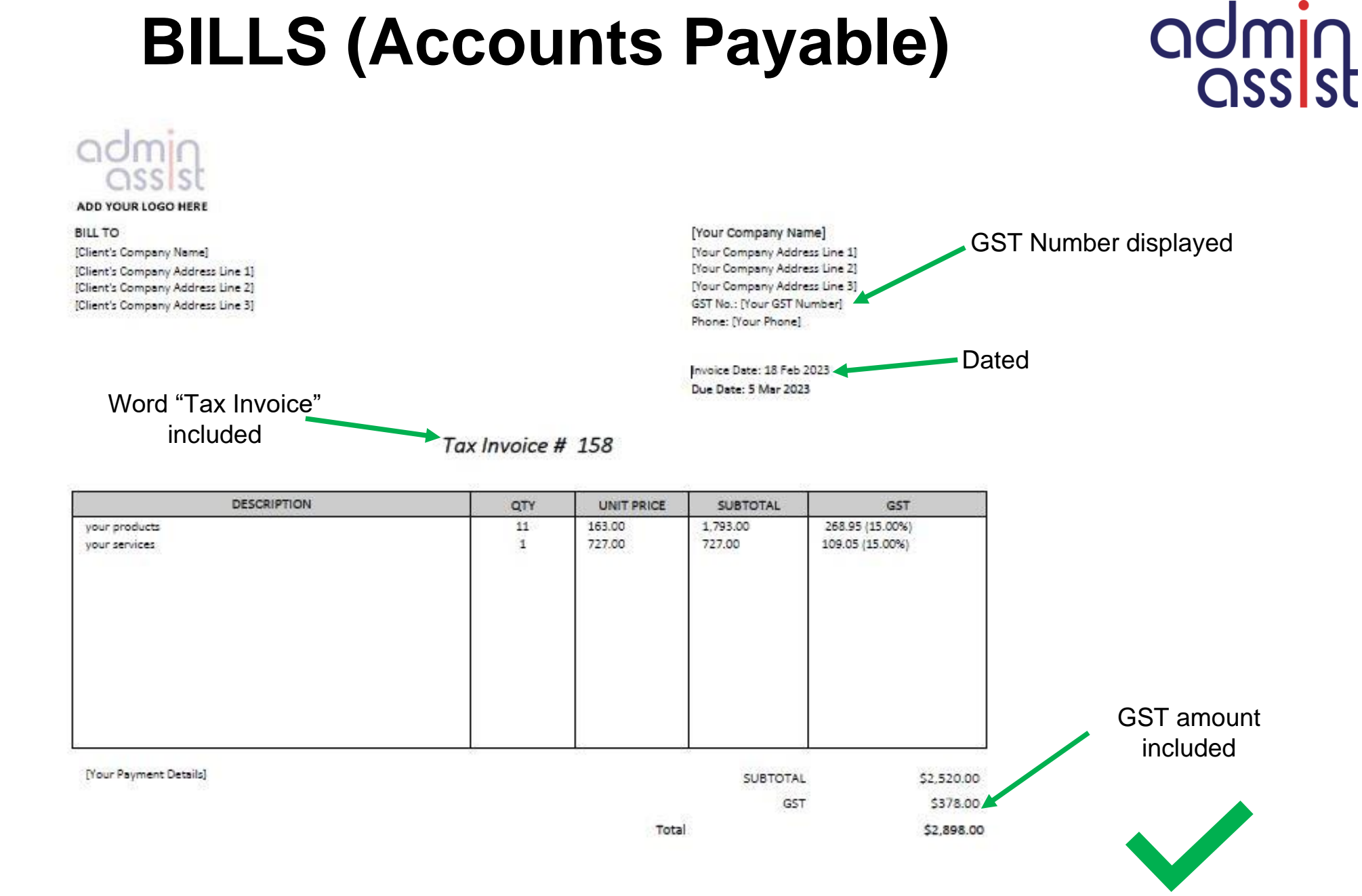

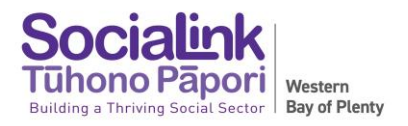

### **BILLS (Accounts Payable)**

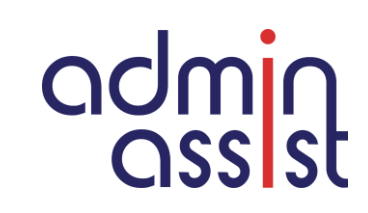

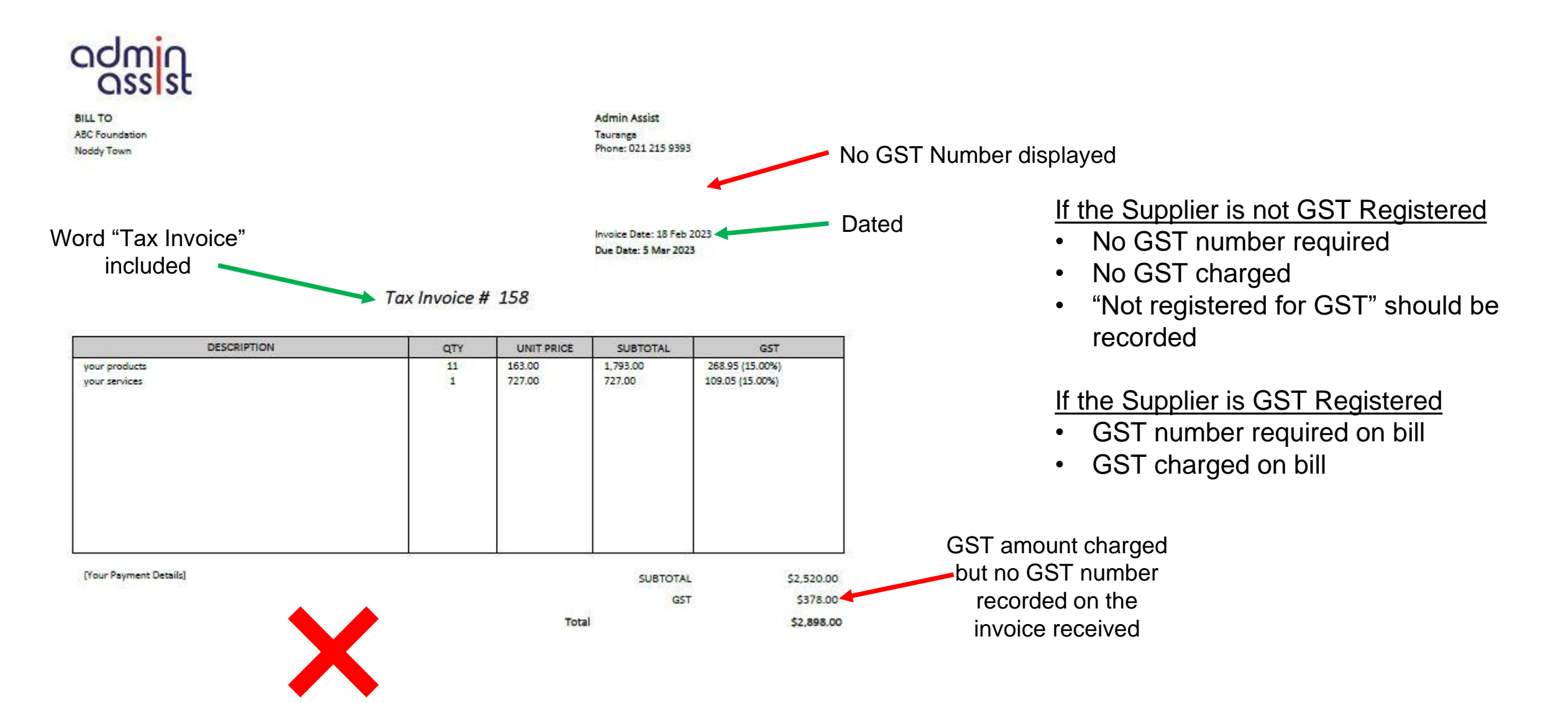

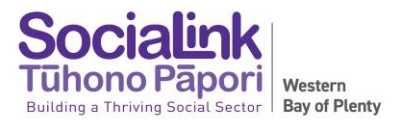

#### **ORDER CONFIRMATION**

16 November 2022 at 13:33

No GST

number

| Yep, will do. This the lemongrass order confirmation below. Is this sufficient? |  |
|---------------------------------------------------------------------------------|--|
|                                                                                 |  |

BELINDA LOMBARD | OWNER LEMONGRASS CATERING COMPANY LTD | 07 544 5335 | 021 0535824 WWW.LEMONGRASSCATERING.CO.NZ

**Deliver** To

The Kollective 145 17th Avenue Tauranga South Tauranga, 3112 Invoice To The Kollective 145 17th Avenue Tauranga South Tauranga, Bay of Plenty, 3112 Order Information

Order No. 28126

Delivery Information

Date Thu 17 Nov 2022

Time Slot 4:00pm - 4:30pm

Items

| ltem                                                      | Notes | Price    | Quantity | Tota     |
|-----------------------------------------------------------|-------|----------|----------|----------|
| CHICKEN SKEWERS - GF/DF - large                           |       | \$5.50   | 24       | \$132.00 |
| SUSHI PLATTER MIXED (40 pieces)                           |       | \$85.00  | 1        | \$85.00  |
| Sushi - Chicken and Vegetable (8) - (GF,DF)               | -     |          | 1        |          |
| Sushi - Chicken, cream cheese and<br>Vegetable (8) - (GF) |       |          | 1        |          |
| Sushi - Tuna and Vegetable (8) - (GF,DF)                  |       |          | 1        |          |
| Sushi - Vegan Vegetable (8) - (GF,DF, Vegan)              |       |          | 1        |          |
| Sushi - Vegetable and cream cheese (8) - (GF)             |       |          | 1        |          |
| Large Platter - Savories - 10 x Pes, 5 x quiche, 5        |       | \$115.00 | 1        | \$115.00 |

| x GF crustless quiche, 12 x sausage roll                                                    |                        |    |                      |
|---------------------------------------------------------------------------------------------|------------------------|----|----------------------|
| SWEET PLATTER (Serves 10)                                                                   | \$135.00               | 1  | \$135.00             |
| Lemon curd and mascopone cream tartlets<br>45mm                                             |                        | 10 |                      |
| Chefs sweet treat slice                                                                     |                        | 10 |                      |
| Gluten Free slice bite                                                                      |                        | 10 |                      |
| Mini fresh fruit kebabs                                                                     |                        | 10 |                      |
| Chocolate dipped cream filled profiteroles                                                  |                        | 10 |                      |
| Medium Platter - Savories- 4 x pies, 4 x quiche, 4<br>x crustless quiche, 6 x sausage rolls | \$8 <mark>2.0</mark> 0 | 1  | <mark>\$82.00</mark> |

Although the GST amount is shown GST can't be claimed as the suppliers GST number is not provided. Le this instance ack the supplier to

In this instance ask the supplier to provide a GST Invoice / Receipt

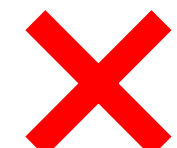

admin

#### **ORDER CONFIRMATION**

admin

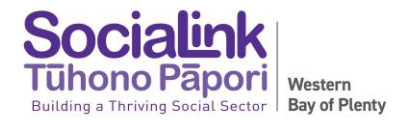

| Invoiced to the | ORDER CONF                                                                                                    | IRMATION                                                                                                    |                                                                                                | DA<br>MØ                                                     | NSKE<br>DBLER<br>refor living                                                                     | GST number is |
|-----------------|----------------------------------------------------------------------------------------------------|----------------------------------------------------------------------------------------------------|------------------------------------------------------------------------------------------------|--------------------------------------------------------------|---------------------------------------------------------------------------------------------------|---------------|
| organisation    | Invoice To:<br>XYZ Charitable Trust<br>Tauranga, 3112<br>NEW ZEALAND                                                                   | Deliver To:<br>XYZ Charitable Trust<br>Gate Pa<br>Tauranga, 3112<br>NEW ZEALAND                                        |                                                                                                | www.dan<br>PO Box 23<br>Aud<br>Ph +6<br>Fax +6<br>GST #      | skemobier.co.nz<br>7-115, Mt Roskill<br>kland 1440<br>4 9 625 3900<br>64 9 625 5499<br>64 189 123 | included      |
|                 | Date Created 23/07/22<br>Customer No. 260969<br>Customer P/O<br>Salesperson Maria Gallardo<br>Home Phone<br>Mobile No.<br>Mobile No. 2 |                                                                                                    | Order No.<br>Confirmation<br>Sales Ref<br>Approx. Del. Date<br>Page<br>Business Phone<br>Email | S0345958<br>R401447<br>12/08/22<br>1<br>07578664<br>manager@ | Nenvirohub.ora.                                                                                   |               |
|                 | Loc Stock Code<br>BULK ACTO-ORV-DGR-S                                                                                                  | Qty Description<br>2 ****ORVIETO SOFABED<br>SOFINA FABRIC DARK BLUE A10<br>NATURAL WOODEN LEG<br>colo price \$499 each | Cubic<br>Metres U<br>0.66<br>6                                                                 | nit price<br>999.00                                          | Total Price<br>1,998.00                                                                           |               |
|                 |                                                                                                    | pick up<br>internet banking                                                                                            |                                                                                                |                                                              |                                                                                                   |               |
|                 | Total Cubic                                                                                                    | 0.66                                                                                                    | Total Amount<br>Discount<br>Total Including G.S.T.<br>Deposit                                  | _                                                            | 1,998.00<br>1,000.00<br>998.00<br>0.00                                                            |               |
|                 |                                                                                                    |                                                                                                    | Balance                                                                                        | _                                                            | 998.00                                                                                            |               |
|                 | DIRECT CRED<br>Please credit<br>PLEASE QUO                                                                                             | OIT IS OUR PREFERRED MET<br>your payment to ASB Accoun<br>OTE YOUR CUSTOMER NUMBER                                     | THOD OF PAYME<br>It 12 3033 04118<br>R on all paymen                                           | NT<br>154 00<br>TS                                           | K                                                                                                 |               |

Z 11FH AVE CNR 11TH AVE & CAMER TAURANGA

\*----EFTPOS-----\* TERMINAL TIME 23295802 18JAN 11:42 TRAN 001829 CHEQUE EFTPOS CARD A0000000031010 ....6607 RID:A000000003 PIX:1010 TC: B3E088612ED40C6C TUR:00 80 04 80 00 TSI:E8 00 ATC:0060 PURCHASE NZ\$ 48.05 NZ\$ 48.05 TOTAL ACCEPTED \*-----INVOICE NUM 001773 CUSTOMER COPY

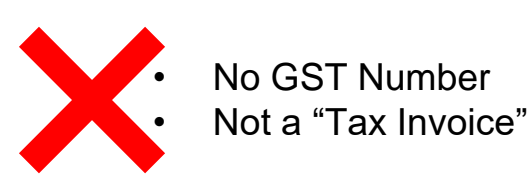

#### RECEIPTS

|                                                                                                    |                                                            |                                                          |                                                                                                    | <b>ass</b> st                                                                                                    |
|----------------------------------------------------------------------------------------------------|------------------------------------------------------------|----------------------------------------------------------|----------------------------------------------------------------------------------------------------|----------------------------------------------------------------------------------------------------|
| Z 11th Ave<br>CNR ELEVENTH AVENU<br>TAURANGA<br>Phone Number: 07<br>18/01/2023 11:42:36 A Txn:<br>*** TAX INVOICE *** GST No:<br>GST INCLUSIVE | E AND CAMERON H<br>-5788545<br>1530041039857<br>56-295-887 | RD                                                       | <b>Countdown.c</b><br>countdown.c<br>9415 Bayfair Countdo<br>1-19 Gi<br>Tax Invoice/Credit Not           | DWAN 6<br>DWAN 6<br>DWAN 19<br>DWAN 19 |
| POS: 4 Cashier: Soni                                                                                                    | a 041                                                      |                                                          | 46C Countdown 50 Dollar                                                                                  | \$<br>50.00                                                                                                    |
| 05 ZX Prenium                                                                                                    | \$50.00                                                    | do not have a GST                                        | AGC Countdown 50 Dollar                                                                                  | \$100.00                                                                                                    |
| Fuel Discounts 10c/1                                                                                                    | -\$1.95                                                    | component.                                               | TOTAL                                                                                                    | \$100.00                                                                                                    |
| Subtotal<br>VISA<br>Tax Amount                                                                                                    | \$48.05<br>\$48.05<br>\$6.27                               | The receipt will<br>confirm if GST is<br>included or not | COUNTDOWN BAYFAIR<br>MERCH ID:611000609009415<br>Visa Debit CHEQUE                                       | BAYFAIR NZ<br>IERN ID: N9415001<br>CARD:                                                                                                    |
| Loyalty Card No: 6014355006<br>Pumped Discount Stacked:<br>Pumped Discount Used:<br>Total Pumped Balance:<br>Total Savings:                    | 721723<br>10 c/1<br>10 c/1<br>0 c/1<br>\$ 1.95             | Example<br># Non-Taxable                                 | 19/08/22 16:55 001719<br>EFT<br>Change                                                                   | TOTAL NZ\$100.00<br>APPROVED 00<br>\$100.00<br>\$0.00                                                                                                    |
| Earn great rewards with Z App<br>today and receive one 10cpl<br>free coffee and \$5 off a Max                                                  | Download<br>voucher,a<br>car wash!                         | items                                                    | # Non-Taxable Itens<br>UNICARD<br>UNICARD                                                                | I REWARDS                                                                                                    |
| <ul> <li>GST Number provided</li> <li>"Tax Invoice" printed</li> </ul>                                                                         |                                                            |                                                          | (may not include realistic fields) (may not include realistic fields) (may not include realistic fields) | this ransaction 100                                                                                                    |
|                                                                                                    | •                                                          |                                                          | ONECARD NUMBER                                                                                           | : 9480026343694                                                                                                    |

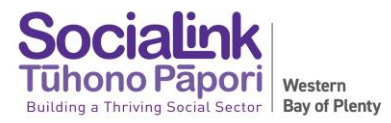

#### REIMBURSEMENTS

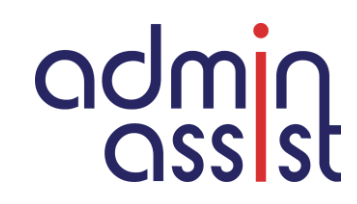

EXPENSE REIMBURSEMENT REQUEST

| Name:     | 5<br>5 |
|-----------|--------|
| Position: |        |

#### Expense/s to be reimbursed.

| Date | Supplier | Expense Details / Reason | \$ Amount | Project |
|------|----------|--------------------------|-----------|---------|
|      |          |                          |           |         |
|      |          |                          |           |         |
|      |          | Total Amount             | \$        |         |

Please attach a tax receipt (not EFTPOS receipt) for the expense you are requesting rehousement for.

#### Mileage Reimbursement

| Date | Location: FROM | Location: TO | Reason for Trip       | Total<br>km's | \$ Amount<br>Due |
|------|----------------|--------------|-----------------------|---------------|------------------|
|      |                |              |                       |               |                  |
|      |                |              |                       | -             |                  |
|      |                |              | Total Mileage Payable |               | \$               |

Total amount to be paid \$\_\_\_\_\_ to bank account provided

I confirm that the above expense/s has been paid for by me and that I have the authority to incur this/these on behalf of name of organisation.

I also confirm that I have not previously claimed for these expenses.

Signed:

Dated:

Date:

Approval - I have reviewed the above claim and approve it for payment.

Name of Person Authorised to Approve:

Signature:

GST can be claimed on reimbursements with correct tax invoice / receipt

#### Staff, trustees and Volunteers

- 1. Expense reimbursement can be claimed through completion of a Expense Reimbursement form, accompanied by an invoice / receipt. The payment should approved by the manager of the person requesting the reimbursement.
- 2. Mileage can also claimed through completion of an Expense Reimbursement form.

#### Contractors

- 1. Expense reimbursements can be included on a contractors invoice to your organisation but must be accompanied by an invoice / receipt
- 2. Mileage reimbursement can be included on a contractors invoice
- 3. Expense / mileage reimbursement can also be claimed through completion of a Expense Reimbursement form

#### SAME RULES APPLY FOR RECEIPTS INCLUDED FOR REIMBURSEMENT

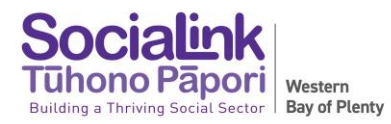

### **BILL PAYMENTS**

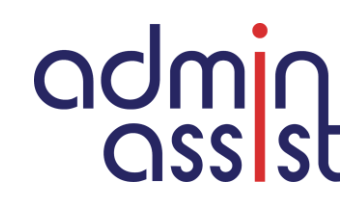

Processing / loading bills for payment:

- 1. Check calculations of quantity / unit rate and totals to ensure they balance, especially for manually raised bills (outside of an accounting system).
- 2. Check bank account details on bill match bank account details for saved Payee. If they don't match, request current deposit slip from supplier
- 3. Bills should not be paid from a statement issued, a copy of the invoice must be provided
- 4. Use invoice number in the reference field in accounting packages, picks up duplications and easy to check
- 5. Save copies of bills in cloud accounting systems for approval and accounting / auditing

Bill Payment approvals:

- 1. A staff member / trustee should not approve a payment to themselves
- 2. Have separation of duties where possible i.e. one person loads payments and two other signatories approve
- 3. Consider how bills / batches / payment are approved and how this is evidenced for financial review / audit

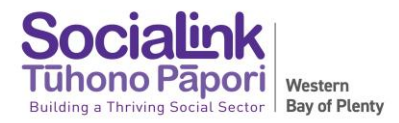

## END OF MONTH

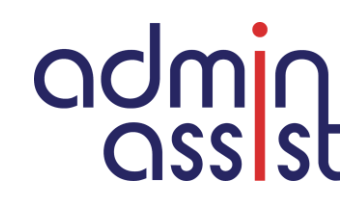

Prior to the end of the month it is good practice to check the following:

- 1. All invoices (Accounts Payable) for the month have been issued
- 2. All bills (Accounts Receivable) have been loaded

At the **beginning of a new month** it is good practice to check the following:

- 1. Check the bank statement balance as at the last day of the month for each bank account against your accounting system to ensure they agree
- 2. Load / approve any additional bills received that are dated the previous month prior to running any financial reports for the previous month
- 3. Manager to spot check bank statement when received to check against bill to ensure payment made to the bank account included on the invoice. This should be evidenced with a initial and date next to each payment that has been made.
- 4. 2 3 working days into the new month (once all transactions have been reconciled) send statements to contacts that have invoices outstanding

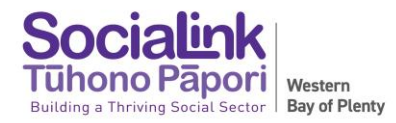

## **END OF FINANCIAL YEAR**

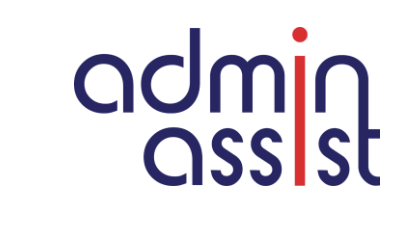

At the **beginning of a new financial year** it is good practice to check the following:

- 1. Check your Asset Register make a note of any items sold or disposed of during the year (Manager to sign off) and ensure any new assets have been included
- 2. Make a list of any Bills to be accrued i.e. invoice dated after the end of the financial year for goods / services provided in the financial year *Example EOY 31 March 2023, bill dated 2 April 2023 for services provided March 2023*
- 3. Compile a summary of unspent grants as at year end (also known as Balance Date)

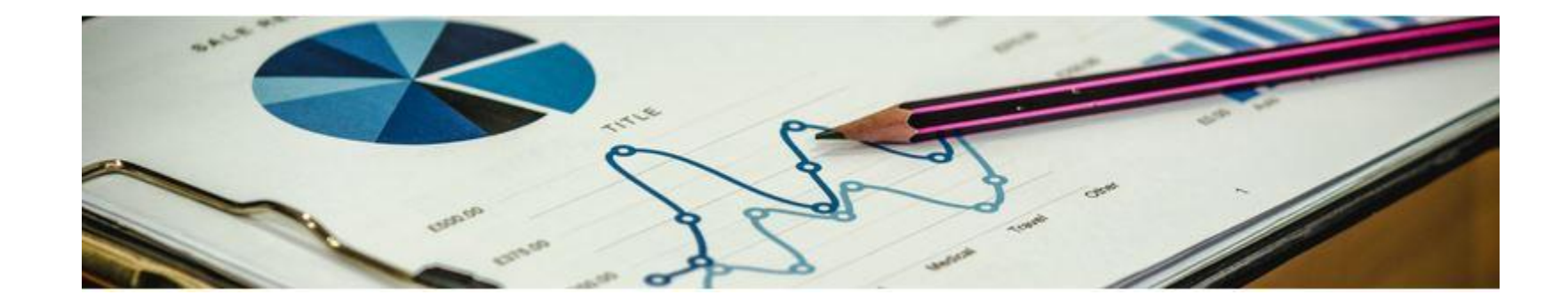

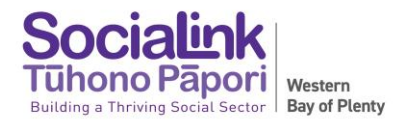

## **XERO RECONCILING**

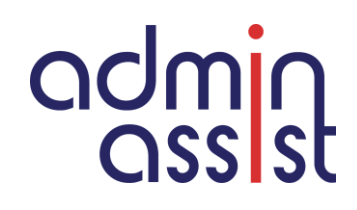

"Create" is highlighted and Xero has populated fields based on what it thinks is correct. Double check & update before selecting OK

| eview your bank statement lines                                                              |                |                    | then match with your transactions in Xero                                                                                                    |
|----------------------------------------------------------------------------------------------|----------------|--------------------|----------------------------------------------------------------------------------------------------|
|                                                                                              |                | Options 💌          | Match Create Transfer Discuss Find & Match                                                                                                    |
| 9 Mar 2023<br>4835610451699515 DF<br>NEW WORLD BR<br>NEW WORLD BR<br>More details            | Spent<br>64.88 | Received           | Who     New World     What     462 - Catering       Why     workshop catering                                                                         |
|                                                                                              |                | Options 💌          | TECT - Catal ▼       Capability Bui ▼       15% GST on ▼       Add details         Match       Create       Transfer       Discuss       Find & Match |
| 14 Mar 2023<br>SOCIAL SECTOR INN<br>SOCIALINK DEBIT CARD TO<br>TOP UP<br><u>More details</u> | Spent          | Received<br>848.01 | 14 Mar 2023     Spent     Received       Bank Transfer from ANZ Operating     848.01       Account.     Ref. TOPUP                                    |
|                                                                                              |                |                    |                                                                                                    |

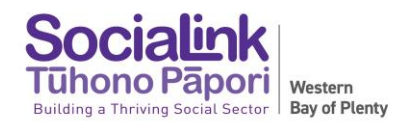

### **XERO RECONCILING**

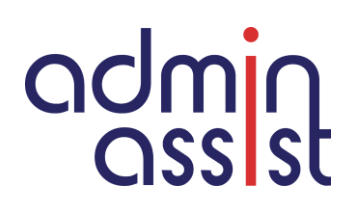

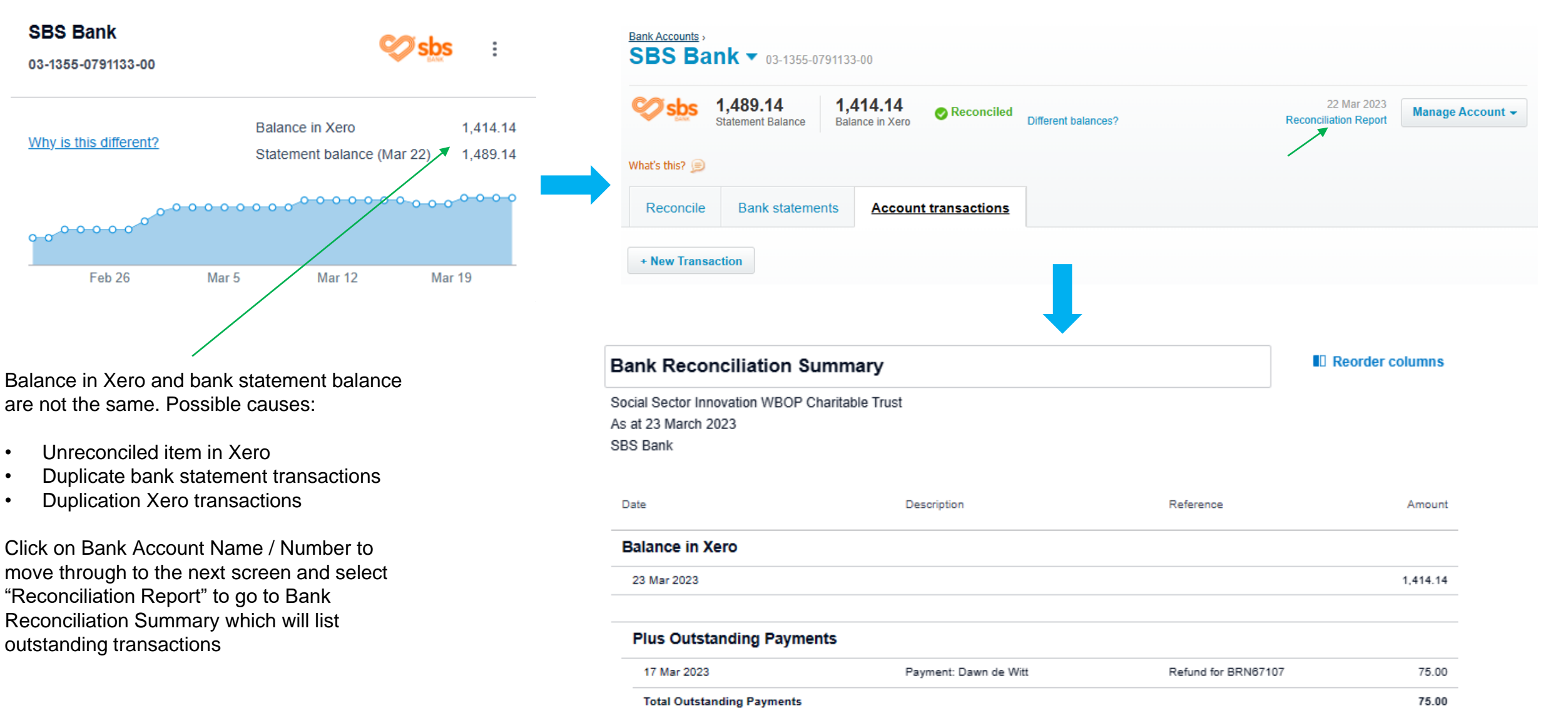

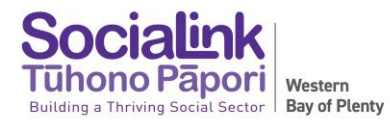

## **XERO TIME SAVING TIPS**

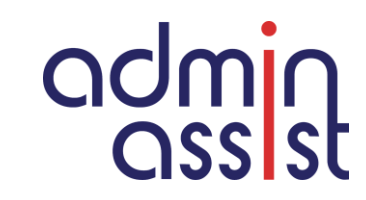

#### Xero Dashboard - Accounting / Advanced / Organisation Settings

#### Organisation settings

| General                                                                                             | Features                                                                                                    | Customise invoices for different                                 |
|----------------------------------------------------------------------------------------------------|----------------------------------------------------------------------------------------------------|------------------------------------------------------------------|
| Organisation details<br>Address, logo and basic financial information                               | Invoice settings<br>Create branding themes for documents, add payment services and auto<br>reminders for invoices | contracts or customers                                           |
| Users<br>Add, remove or modify users of this organisation                                           | Payment services<br>Add and manage online payment options for your sales invoices                                 | Customise emails for different                                   |
| Currencies Upgrade your subscription to enable multiple currencies                                  | Email settings<br>Set a reply-to email address and email template content                                         | situations                                                       |
| Connected Apps<br>Add and manage third party connections to Xero                                    | Xero to Xero<br>Connect with other Xero users to automate invoices and bills                                      | Connect directly with other organisations that also use Xero to  |
| Subscription and billing<br>Change plan and update credit card details<br>Managed by Tracy Stockman | Custom contact links<br>Create shortcuts for your favourite Xero contacts and other tools                         | your Xero Network key                                            |
| Looking for adv                                                                                     | anced settings?                                                                                                   | Applicable for sending invoices and receiving bills Xero to Xero |
|                                                                                                    |                                                                                                    | ADD Xero network key to "Sales<br>defaults" under Contacts       |

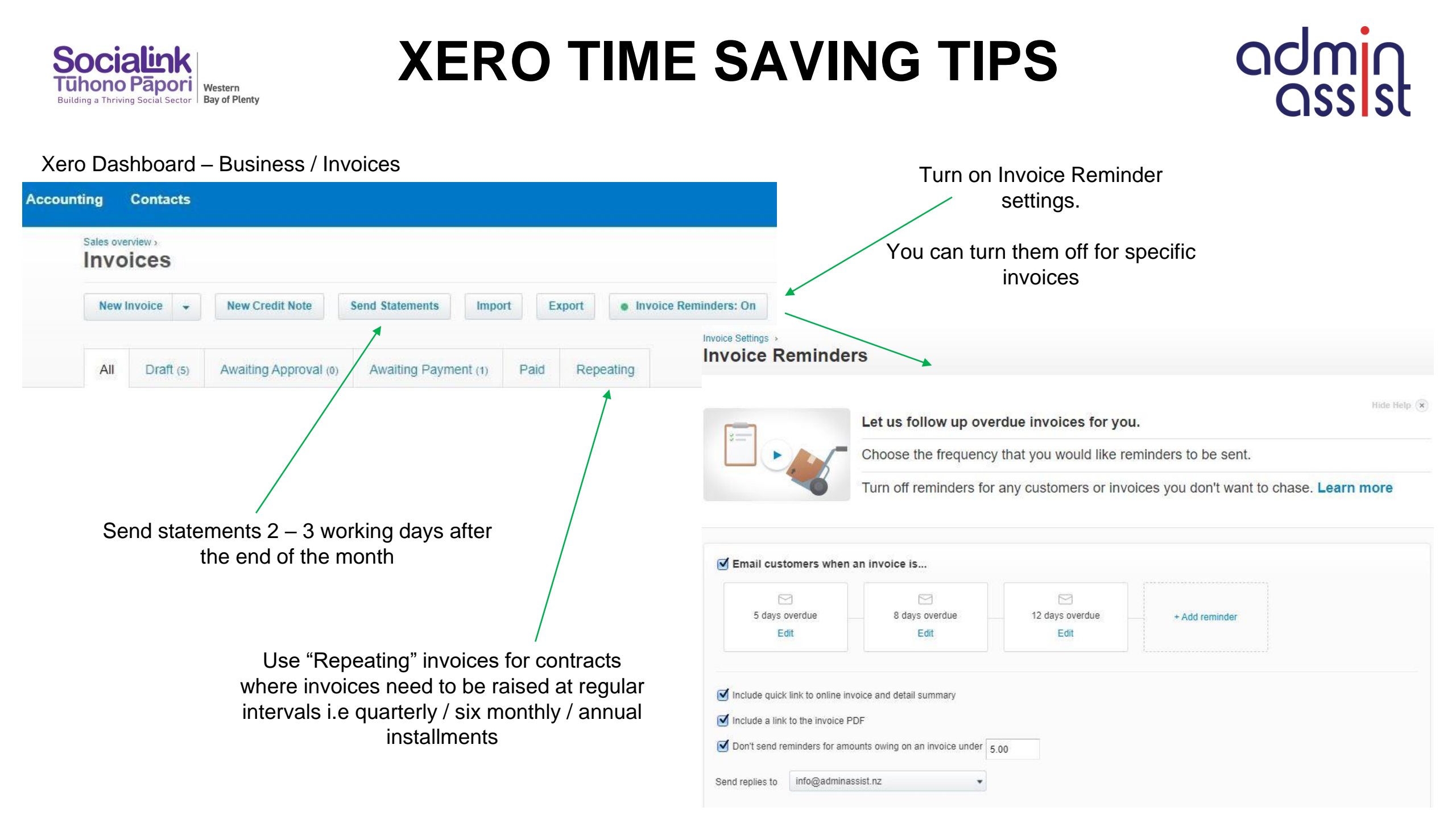

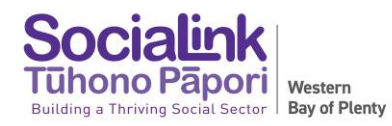

### **XERO TIME SAVING TIPS**

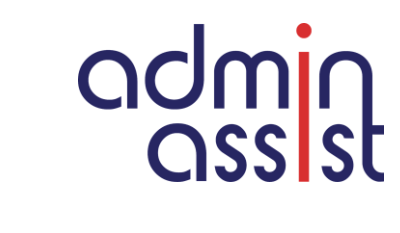

Xero Dashboard /

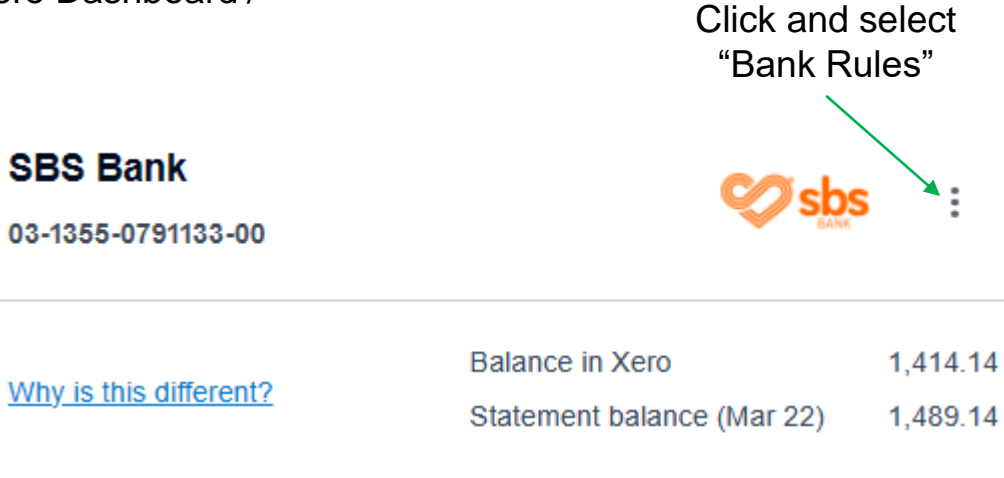

| • | ~~~~~~~ | 0 0 0 0 0 0 0 0 |        | 0- <u>0-0-0</u> -0-0-0-0 |
|---|---------|-----------------|--------|--------------------------|
|   | Feb 26  | Mar 5           | Mar 12 | Mar 19                   |

Bank rules save you manually creating a new transaction each time you get a recurring or similar type of bank statement line

| 1. Apply a bank rule                            |               |               |          |                 |           |
|-------------------------------------------------|---------------|---------------|----------|-----------------|-----------|
| O Any conditions match                          |               |               |          |                 |           |
| O All conditions match                          |               |               |          |                 |           |
| Add conditions                                  |               |               |          |                 |           |
| Field                                           |               | Condition     |          | Value           |           |
| Any text field                                  |               | contains      |          |                 |           |
| Add condition                                   |               |               |          |                 |           |
| 2. Set the contact                              |               |               |          |                 |           |
| An existing or new contact                      | •             | 1             |          |                 |           |
|                                                 |               |               |          |                 |           |
| 3. Allocate line items                          |               |               |          |                 |           |
| Automatically allocate fixed value line items   |               |               |          |                 |           |
| Description                                     |               | Account       | Tax Rate | Chargeout Hours | Amount    |
| Add a new line                                  |               |               |          |                 |           |
|                                                 |               |               |          |                 | Tabl      |
| With any remainder, allocate ratios using perce | nt line items |               |          |                 | 10tai 0.t |
| Brandaffan                                      |               |               | Turnet   | Character 11    | Recent    |
| Description                                     |               | Account       | lax Rate | Chargeout Hours | Percent   |
|                                                 |               |               |          |                 | 100.00%   |
| Add a new line                                  |               |               |          |                 |           |
|                                                 |               |               |          |                 | T-1-1     |
|                                                 |               |               |          |                 | 100.00    |
| 4. Set the reference                            |               |               |          |                 |           |
| from the Reference                              |               |               |          |                 |           |
| 6                                               |               |               |          |                 |           |
| 5. Add rule details                             |               |               |          |                 |           |
| Run this rule on                                |               | Name the rule |          |                 |           |
| All bank accounts                               | -             |               |          |                 |           |

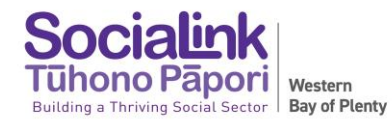

## **XERO TIME SAVING TIPS**

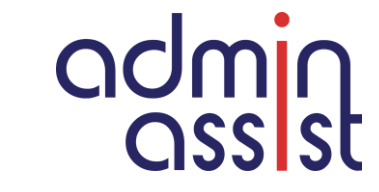

Xero Dashboard - Contacts / Select specific contact

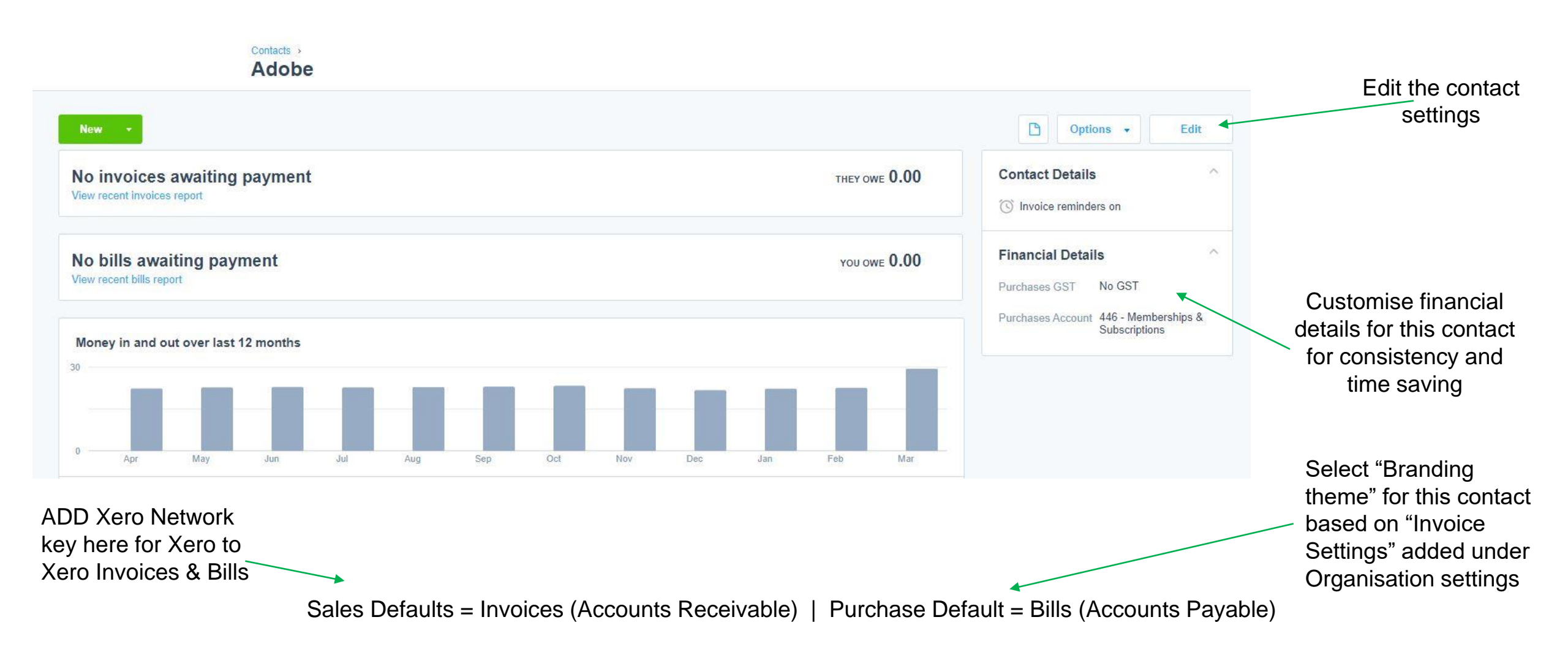

# **NEXT WORKSHOPS**

#### Funding Accountabilities 28 April

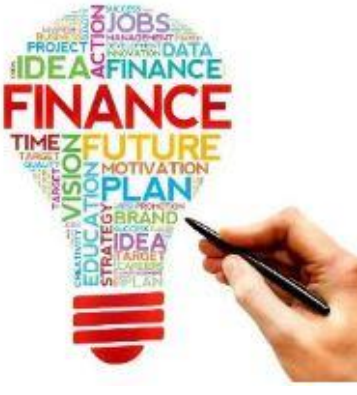

Budgets 26 May

Cashflow Forecasting 23 June

> GST & Payroll 28 July

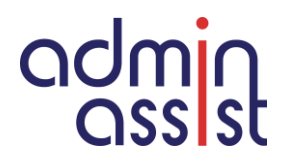

Socialin